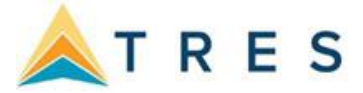

## **Unleashing the Power with the Profile Manager**

At the heart of *ClientBase Windows* is the Profile Manager. From this window, view, sort and manage all the client, agent, or vendor information, or manage relationships with prospective clients and vendors. This is where many agents spend most of their time - accessing and updating data. In the past, a potential customer has called your agency, but never made it into the "system" because they did not book a trip. With *ClientBase Windows*, turn prospects into lifelong customers by tracking these potential clients, taking ownership of them and including those in future marketing programs.

**Example:** Steve Rosen calls to plan a surprise getaway with his wife, Barbara, for their upcoming anniversary. After locating his profile, you notice the Travel History indicator notifying you that Steve has booked travel with the agency in the past. You quickly check their past travel history, and then glance at their marketing preferences and with this information you are able to suggest just the right travel package. He appreciates your knowledge of their needs, which is why he books through you again and again. Oh, and while you are in their profile, you quickly capture the date of their anniversary in the *Special Dates* table, so next year you can initiate the idea of a romantic getaway.

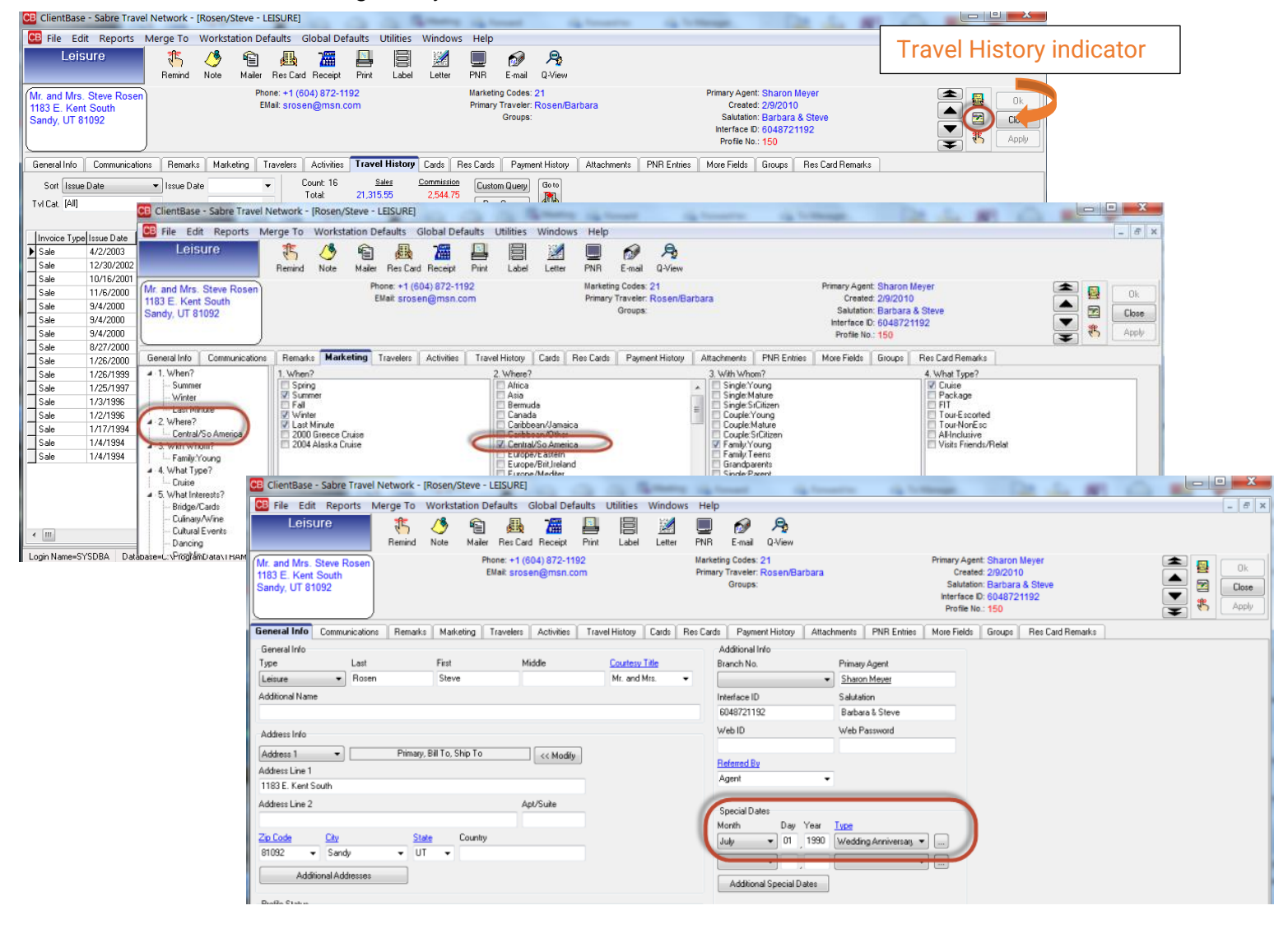

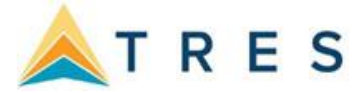

## **Streamline Marketing with Point-and-Click Codes**

The Marketing Tables in *ClientBase Windows* helps you identify each of your customer's unique travel preferences, interests and demographics, while at the same time automatically grouping your clients with common codes. Since qualifying a customer for a leisure vacation can be the toughest part of selling leisure travel, access to this valuable information might just make the difference between closing a sale or losing it.

These Marketing Codes make it possible to consistently offer the right product in front of the right client by both front-line agents and any marketing programs geared towards generating travel interest.

In addition, labels, letters, and e-mails are quickly created to link clients and travel preferences when a "hot" travel special lands on your desk. A master set of marketing tables appears in every client's profile under the *Marketing* tab. Eight of these tables come with pre-defined default codes, but all of them can be customized to meet your agency needs. With a simple point-and-click with the mouse, every agent selects from the same list, and that means client consistency and agent simplicity.

**Example:** Greg Burdan calls in and requests some information on a trip to the Cayman Islands. He read about the great destination in his favorite *Scuba Weekly* magazine and figures it would be a great place for a honeymoon (may as well squeeze in some diving). By clicking on the Marketing Tab in Greg's profile, the agent easily places a checkmark in the box next to *Scuba/Snorkel* under the *What Interests* Table. Now, when your agency has a scuba or snorkeling-related trip to promote, rest assured that Greg will be included among the other qualified clients you are tempting with the great deal!

| 🔛 File Edit Reports M                                                                                                    | erge To Workstation Defaults Global Defaults                                                                                                    | Utilities Windows Help                                                                                                    | _ 8 ×                                                                                                    |
|----------------------------------------------------------------------------------------------------|----------------------------------------------------------------------------------------------------|----------------------------------------------------------------------------------------------------|----------------------------------------------------------------------------------------------------|
| Leisure                                                                                                    | 👫 🔥 🛍 🚜 🔚<br>Remind Note Mailer Res Card Receipt Print                                                                                                    | Label Letter PNR E-mail Q-View                                                                                                    |                                                                                                    |
| Mr Greg Burdan<br>2430 N. Baker St.<br>Santa Ana, CA 92679                                                                                                    | Home: +1 (714) 892-8282<br>Email: gburdan@fun.com<br>E-mail: Gburdan37@yahoo.com                                                                                                    | Marketing Codes: 7<br>Primary Traveler: Burdan/Lee<br>Groups:                                                                                                    | Primary Agent:<br>Created: 10/11/2012<br>Salutation:<br>Interface D:<br>Profile No.: 223                         |
| General Info Communications                                                                                                    | Remarks Marketing Travelers Activities Tra                                                                                                    | vel History Cards Res Cards Payment History Attachments PNR En                                                                                                    | ntries More Fields Groups Res Card Remarks                                                                       |
| I. When?     Summer     Summer     Fail     2. Where?     Central/So America     3. With Whon?     SingleYoung     5. What Interests?     Skiing     Snorkeling/Scuba | 1. When? Spring Summer Last Minute                                                                                                    | 2 Where? 3 With Whom?<br>Arice<br>Aria<br>Bernuda<br>Canada<br>Canada<br>C | 4. What Type?<br>Cruise<br>Package<br>FIT<br>Tour-Scotted<br>Tour-NonEsc<br>Al-Inchusive<br>Visits Friends/Relat |
|                                                                                                    | 5. What Interests? Dencing Ecolouism Fiching Gambling Gambling Galing Huisc Music Music Shopping Shim Shopping Shim Shopping Shi | 5. What Budget? 7. Client Status<br>Economy<br>Moderate<br>Deluxe<br>VIP                                                                                                    | 8. Client gits                                                                                                   |

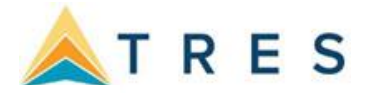

## **Steps for successfully using Profiles**

1. With every customer contact, query (search) for profile by last name. Enter the first few letters of the client's last name next to the Profile Name/Company field. Note: If your filters do not default to Profile Name/Company, you can select that option in the drop-down box.

| Le      | vel 1                                   | Level 2 Level 3 Dupe Checker                                                             |                                                                                          |                                                                    |                                    |
|---------|-----------------------------------------|------------------------------------------------------------------------------------------|------------------------------------------------------------------------------------------|--------------------------------------------------------------------|------------------------------------|
| -F<br>( | ilters<br>Profile<br>Profile            | Type                                                                                     | e • 4                                                                                    | Refresh                                                            |                                    |
| ι       | riolie                                  | Name/Company •                                                                           |                                                                                          | coct                                                               |                                    |
|         |                                         |                                                                                          |                                                                                          |                                                                    |                                    |
|         |                                         |                                                                                          |                                                                                          |                                                                    |                                    |
|         |                                         |                                                                                          |                                                                                          |                                                                    |                                    |
| P       | rofil                                   | es                                                                                       |                                                                                          |                                                                    |                                    |
| P       | rofil<br>Profile                        | es<br>Name (PROFILE) △1                                                                  | Address Line 1 (PRIMARYADDRT                                                             | City (PRIMARYADDRTABLE)                                            | State (PRIMARYAI                   |
| P       | rofil<br>Profile                        | es<br>Name (PROFILE) △1<br>Margaret/Donovan                                              | Address Line 1 (PRIMARYADDRT<br>1612 Union Avenue                                        | City (PRIMARYADDRTABLE)<br>Campbell                                | State (PRIMARYA                    |
| P       | rofil<br>Profile <sup>-</sup><br>L      | es<br>Name (PROFILE) △1<br>Margaret/Donovan<br>Markuson/John and Dianne                  | Address Line 1 (PRIMARYADDRT<br>1612 Union Avenue<br>321 Menio Avenue                    | City (PRIMARYADDRTABLE)<br>Campbell<br>Menio Park                  | State (PRIMARYA)<br>CA<br>CA       |
| P       | rofil<br>Profile <sup>•</sup><br>L<br>L | PS<br>Name (PROFILE) △1<br>Margaret/Donovan<br>Markuson/John and Dianne<br>Martin/George | Address Line 1 (PRIMARYADDRT<br>1612 Union Avenue<br>321 Menio Avenue<br>737 W. Poe Road | City (PRIMARYADDRTABLE)<br>Campbell<br>Menlo Park<br>Bowling Green | State (PRIMARYAI<br>CA<br>CA<br>OH |

**2.** If **FOUND**, double click on the profile to open and verify profile data in header. Click *General Info* tab to update any information. Next, add any travelers for this profile in *Traveler Tab* by clicking *Add* and add first name, last name, middle name, birthday, citizenship, passport, credit card, and frequent flyer numbers.

| ClientBase - Sabre T                                                                                                    | ravel Network -                                    | [Able/Ken           | neth - LEISU                | JRE]                     | 1                     | 100                                     |                                                                                                    |                                                                      |                                                                                                 |                                                                                                    |                                                                  |                                                                                                    |                                                                                                    |                                                                                |                                                                                   |                                                                                                    |                                                                 |                                                                                         |                                                                                         |                                                    |                                             |                                   |                        |                                            |
|----------------------------------------------------------------------------------------------------|----------------------------------------------------|---------------------|-----------------------------|--------------------------|-----------------------|-----------------------------------------|----------------------------------------------------------------------------------------------------|----------------------------------------------------------------------|-------------------------------------------------------------------------------------------------|----------------------------------------------------------------------------------------------------|------------------------------------------------------------------|----------------------------------------------------------------------------------------------------|----------------------------------------------------------------------------------------------------|--------------------------------------------------------------------------------|-----------------------------------------------------------------------------------|----------------------------------------------------------------------------------------------------|-----------------------------------------------------------------|-----------------------------------------------------------------------------------------|-----------------------------------------------------------------------------------------|----------------------------------------------------|---------------------------------------------|-----------------------------------|------------------------|--------------------------------------------|
| File Edit Repor                                                                                                    | ts Merge To                                        | Workstati           | ion Defaults                | Global                   | Defaults              | Utilities                               | Wind                                                                                                    | dows                                                                 | Help                                                                                            |                                                                                                    |                                                                  |                                                                                                    |                                                                                                    |                                                                                |                                                                                   |                                                                                                    |                                                                 |                                                                                         |                                                                                         |                                                    |                                             | [-                                | . # ×                  |                                            |
| Leisure                                                                                                    | 1                                                  | 1                   | 1                           | 1 7                      |                       |                                         | 1                                                                                                    | 1                                                                    |                                                                                                 | 1                                                                                                   | A                                                                |                                                                                                    |                                                                                                    |                                                                                |                                                                                   |                                                                                                    |                                                                 |                                                                                         |                                                                                         |                                                    |                                             |                                   |                        |                                            |
|                                                                                                    | Remind                                             | Note                | Mailer Res (                | Card Recr                | eipt Prin             | t Labe                                  | I Let                                                                                                    | tter                                                                 | PNR                                                                                             | E-mail                                                                                              | Q-View                                                           |                                                                                                    |                                                                                                    |                                                                                |                                                                                   |                                                                                                    |                                                                 |                                                                                         |                                                                                         |                                                    |                                             |                                   |                        |                                            |
| r. Kenneth David Ab                                                                                                    | le                                                 |                     | Home P                      | Phone: +1 (              | (650) 988-            | 1222                                    |                                                                                                    |                                                                      | Mar                                                                                             | keting Co                                                                                           | odes: 20                                                         | lo Konnoth                                                                                                    | David                                                                                                    |                                                                                |                                                                                   | Primary Agent:                                                                                            | Sharor                                                          | Meyer                                                                                   |                                                                                         |                                                    |                                             |                                   | 0k                     |                                            |
| iami, FL 33126                                                                                                    | 15                                                 |                     | Business -                  | - Ken: +1 (              | (650) 555-            | 5555                                    |                                                                                                    |                                                                      |                                                                                                 | Gro                                                                                                 | oups: ST/                                                        | ANFORD A                                                                                                    | ALUMNI                                                                                                    |                                                                                |                                                                                   | Salutation:                                                                                               | Ken ar                                                          | d Sue                                                                                   |                                                                                         |                                                    |                                             |                                   | Close                  |                                            |
|                                                                                                    |                                                    | ,                   | Home - Los An               | igeles: +1 (             | (310) 555-            | 1234                                    |                                                                                                    |                                                                      |                                                                                                 |                                                                                                    |                                                                  |                                                                                                    |                                                                                                    |                                                                                |                                                                                   | Interface ID:                                                                                             | 65098                                                           | 81222                                                                                   |                                                                                         |                                                    | •                                           | S PR                              | àmh                    |                                            |
|                                                                                                    |                                                    |                     |                             | FAX.                     |                       |                                         |                                                                                                    |                                                                      |                                                                                                 |                                                                                                    |                                                                  |                                                                                                    |                                                                                                    |                                                                                |                                                                                   | Profile No.:                                                                                              | 384                                                             |                                                                                         |                                                                                         |                                                    | Ŧ                                           |                                   | - pppy                 |                                            |
| eneral Info Commun                                                                                                    | ications Remark                                    | ks Market           | ing Travele                 | Activ                    | nities Tra            | avel History                            | Card                                                                                                    | is Re                                                                | es Cards                                                                                        | Payme                                                                                               | ent History                                                      | Attach                                                                                                    | nments                                                                                                    | PNR Entrie                                                                     | es   More Fi                                                                      | ields Groups                                                                                              | Res                                                             | Card Rem                                                                                | arks                                                                                    |                                                    |                                             |                                   |                        |                                            |
| ieneral Info                                                                                                    |                                                    |                     |                             |                          |                       |                                         |                                                                                                    |                                                                      | Ad                                                                                              | ditional Ir                                                                                         | nfo                                                              |                                                                                                    |                                                                                                    |                                                                                |                                                                                   |                                                                                                    |                                                                 |                                                                                         |                                                                                         |                                                    |                                             |                                   |                        |                                            |
| ype                                                                                                    | Last                                               | First               | <b>b</b>                    | Middle                   |                       | Loute                                   | iv Little                                                                                                    |                                                                      | Bra                                                                                             | nch No.                                                                                             |                                                                  |                                                                                                    | Primary A                                                                                                    | igent                                                                          |                                                                                   |                                                                                                    |                                                                 |                                                                                         |                                                                                         |                                                    |                                             |                                   |                        |                                            |
| difficult Name                                                                                                    | Ane                                                | I.CIRICI            | 21                          | Davis                    |                       | Poll.                                   |                                                                                                    |                                                                      |                                                                                                 |                                                                                                    |                                                                  | •                                                                                                    | Sharon P                                                                                                    | Nevel                                                                          |                                                                                   |                                                                                                    |                                                                 |                                                                                         |                                                                                         |                                                    |                                             |                                   |                        |                                            |
| ddhonal Name                                                                                                    |                                                    |                     |                             |                          |                       |                                         |                                                                                                    |                                                                      | Inte                                                                                            | ntace ID                                                                                            | 12                                                               |                                                                                                    | Salutation                                                                                                    | n<br>Kun                                                                       |                                                                                   | Drof                                                                                                    | fila                                                            | Go                                                                                      | nor                                                                                     | al li                                              | nfa T                                       | Tabe                              | +~ (                   | `omnl                                      |
|                                                                                                    |                                                    |                     |                             |                          |                       |                                         |                                                                                                    |                                                                      | 00                                                                                              | 1900122                                                                                             |                                                                  |                                                                                                    | Nen anu                                                                                                    | Jue                                                                            |                                                                                   | FIU                                                                                                    | me                                                              | Ge                                                                                      | nei                                                                                     | ai ii                                              |                                             | aus                               |                        | ompi                                       |
| iddress Info                                                                                                    |                                                    |                     |                             |                          |                       |                                         |                                                                                                    |                                                                      | We                                                                                              | υD                                                                                                  |                                                                  |                                                                                                    | web r'as                                                                                                    | smord                                                                          |                                                                                   |                                                                                                    | Hig                                                             | ghli                                                                                    | ght                                                                                     | ed                                                 | Area                                        | ıs Su                             | gge                    | sted                                       |
| iome address 🔻                                                                                                    | Primar                                             | y, Bill To, Shi     | ip To                       | << h                     | łodiły                |                                         |                                                                                                    |                                                                      | Pal                                                                                             | ened Bu                                                                                             |                                                                  |                                                                                                    |                                                                                                    |                                                                                |                                                                                   |                                                                                                    |                                                                 |                                                                                         |                                                                                         |                                                    |                                             |                                   |                        |                                            |
| ddress Line 1                                                                                                    |                                                    |                     |                             |                          |                       |                                         |                                                                                                    |                                                                      | Ye                                                                                              | llow Page                                                                                           | 205                                                              |                                                                                                    |                                                                                                    |                                                                                |                                                                                   |                                                                                                    |                                                                 |                                                                                         |                                                                                         |                                                    |                                             |                                   |                        |                                            |
| 257 Orange Street                                                                                                    |                                                    |                     |                             |                          |                       |                                         |                                                                                                    |                                                                      | 10                                                                                              |                                                                                                    |                                                                  |                                                                                                    |                                                                                                    |                                                                                |                                                                                   |                                                                                                    |                                                                 |                                                                                         |                                                                                         |                                                    |                                             |                                   |                        |                                            |
| ddress Line 2                                                                                                    |                                                    |                     |                             | Apt/Suite                |                       | 00                                      | Eile                                                                                                    |                                                                      | dit D                                                                                           | 0.000                                                                                               | ete 1                                                            | Morgo                                                                                                    | To                                                                                                    | Mork                                                                           | tation [                                                                          | Defaulte                                                                                                  | Cla                                                             | hall                                                                                    | ofaul                                                                                   | le 11                                              | tilition                                    | Windo                             | 1405                   | Jolo                                       |
|                                                                                                    |                                                    |                     |                             |                          |                       | 1.00                                    | File                                                                                                    | : E                                                                  |                                                                                                 | rehoi                                                                                               | ns i                                                             | werge                                                                                                    | 10                                                                                                    | WORKS                                                                          | station                                                                           | Deraults                                                                                                  | GIU                                                             | DarD                                                                                    | erau                                                                                    | is u                                               | unues                                       | windu                             | W5                     | help                                       |
| - Carda Char                                                                                                    |                                                    | tate C              | ou undress                  |                          |                       |                                         |                                                                                                    |                                                                      |                                                                                                 |                                                                                                    |                                                                  |                                                                                                    |                                                                                                    |                                                                                |                                                                                   |                                                                                                    |                                                                 |                                                                                         |                                                                                         |                                                    |                                             | 6.74.0                            | 1 1                    |                                            |
| D LODE LKY                                                                                                    |                                                    | ale o               | ountry                      |                          |                       |                                         |                                                                                                    | Lei                                                                  | isure                                                                                           | 9                                                                                                   |                                                                  | 1 📑                                                                                                    | ft.                                                                                                    | _/%                                                                            | 6                                                                                 | n .EL                                                                                                    |                                                                 |                                                                                         |                                                                                         | 22 L                                               |                                             | 5.200                             |                        |                                            |
| 4022 - Los Alt                                                                                                    | tos 🔻 C                                            | х •                 | ountry                      |                          |                       |                                         |                                                                                                    | Lei                                                                  | isure                                                                                           | •                                                                                                   |                                                                  | 7                                                                                                    | 5                                                                                                    | 0                                                                              | Ē                                                                                 | ] 🚇                                                                                                    | 2                                                               |                                                                                         | , e                                                                                     |                                                    |                                             | 2                                 |                        | _                                          |
| Additional Addr                                                                                                    | tos 🕶 C<br>esses                                   | X -                 | ounty                       |                          |                       |                                         |                                                                                                    | Lei                                                                  | isure                                                                                           | •                                                                                                   |                                                                  | Re                                                                                                    | 15<br>mind                                                                                                    | /<br>Note                                                                      | fe<br>Maile                                                                       | er Res C                                                                                                  | ard F                                                           | Receip                                                                                  | e F                                                                                     | hint                                               | Label                                       | Lette                             | l l<br>r F             | NR                                         |
| Additional Addr                                                                                                    | tos 🗸 C<br>esses                                   | X -                 | ounty                       |                          |                       |                                         |                                                                                                    | Lei                                                                  | isure                                                                                           | •                                                                                                   |                                                                  | Re                                                                                                    | f5<br>mind                                                                                                    | 0<br>Note                                                                      | faile<br>Maile                                                                    | er Res C                                                                                                  | ard F                                                           | Receip                                                                                  | د F<br>501.98                                                                           | hint<br>8-122                                      | Label                                       | Lette                             | r F                    | NR M                                       |
| 2 Loos Lay<br>4022 ← Los Alt<br>Additional Addr<br>Profile Status                                                                                                    | tos - C                                            | A -                 | ounty                       |                          |                       | M                                       | r. Kei                                                                                                    | Lei                                                                  | isure<br>h Dav                                                                                  | e<br>id Ab                                                                                          | ble                                                              | Re                                                                                                    | f5<br>mind                                                                                                    | 7<br>Note                                                                      | Maile                                                                             | er Res C<br>Home Ph                                                                                       | ard F                                                           | Receip                                                                                  | t F<br>50) 98                                                                           | hint<br>8-122                                      | Label                                       | Lette                             | r F                    | NR<br>M                                    |
| Additional Addi<br>Additional Addi<br>Yofile Status<br>reate User Creat                                                                                                    | tos - C<br>esses<br>e Date Last                    | Modified Us         | er Last Modifi              | ied Date                 | Pre                   | office S                                | r. Ker<br>Nev                                                                                                  | Lei<br>nnet<br>vton                                                  | h Dav<br>Way,                                                                                   | id Ab                                                                                               | ble<br>45                                                        | Re                                                                                                    | 15<br>mind                                                                                                    | 0<br>Note                                                                      | Maile                                                                             | er Res C<br>Home Ph                                                                                       | ard F<br>tone:<br>Cell:                                         | Receip<br>+1 (65<br>+1 (65                                                              | ( F<br>50) 98<br>50) 33                                                                 | Nint<br>8-122<br>3-123                             | Label                                       | Lette                             | l l                    | NR<br>M<br>Pi                              |
| Additional Adda<br>Additional Adda<br>Profile Status<br>reate User Creat<br>HARON V 10/2                                                                                                    | tos • C<br>esses<br>re Date Last<br>11/1997 • SYS  | Modified Us         | er Last Modili<br>11/7/2013 | fied Date<br>3 9:28:27 / | Pro<br>AM A           | offie S                                 | r. Ker<br>Nev<br>iami,                                                                                         | Lei<br>nnet<br>vton                                                  | h Dav<br>Way,<br>33126                                                                          | id Ab<br>Nbr.                                                                                       | ole<br>45                                                        | Re                                                                                                    | ff<br>mind                                                                                                    | 7<br>Note                                                                      | Maie<br>B                                                                         | er Res C<br>Home Ph<br>Business -                                                                         | ard F<br>one:<br>Cell:<br>Ken:                                  | Receip<br>+1 (65<br>+1 (65<br>+1 (65                                                    | 50) 98<br>50) 33<br>50) 55                                                              | Nint<br>8-122<br>3-123<br>5-555                    | Label                                       | Lette                             | r F                    | NR<br>NR                                   |
| Additional Addr<br>Additional Addr<br>Yrofile Status<br>reate User Creat<br>IHARON ♥ 10/2                                                                                                    | esses<br>e Date Last<br>11/1997 - SYS              | Modified Us         | er Last Modifi<br>11/7/2013 | lied Date<br>3 9:28:27 / | Pro<br>AM A           | ofile S                                 | r. Ker<br>i Nev<br>iami,                                                                                       | Lei<br>nnet<br>vton                                                  | h Dav<br>Way,<br>33126                                                                          | id Ab<br>Nbr                                                                                        | ole<br>45                                                        | Re                                                                                                    | mind                                                                                                    | 0<br>Note                                                                      | Maie<br>Home                                                                      | er Res C<br>Home Ph<br>Business -                                                                         | ard F<br>none:<br>Cell:<br>Ken:<br>eles:                        | Receip<br>+1 (65<br>+1 (65<br>+1 (65<br>+1 (31                                          | ( F<br>50) 98<br>50) 33<br>50) 55<br>10) 55                                             | 8-122<br>3-123<br>5-555<br>5-123                   | Label<br>2<br>4<br>5<br>4                   | Lette                             | r F                    | NR<br>M<br>Pi                              |
| Additional Addr<br>Additional Addr<br>Profile Status<br>reate User Creat<br>HARON ▼ 10/2                                                                                                    | e Date Last<br>11/1997 - SYS                       | Modified Us         | er Last Modifi<br>11/7/2013 | lied Date<br>3 9:28:27 / | Pro<br>AM A           | offie S<br>Crive                        | r. Ker<br>i Nev<br>iami,                                                                                       | Lei<br>nnet<br>vton<br>FL                                            | h Dav<br>Way,<br>33126                                                                          | id Ab<br>Nbr.4                                                                                      | ole<br>45                                                        | Re                                                                                                    | mind                                                                                                    | /<br>Note                                                                      | Maile<br>Maile<br>Home                                                            | er Res C<br>Home Ph<br>Business -<br>- Los Angr                                                           | ard F<br>Cell:<br>Ken:<br>eles:<br>FAX:                         | Receip<br>+1 (65<br>+1 (65<br>+1 (65<br>+1 (31                                          | 60) 98<br>50) 33<br>50) 55<br>10) 55                                                    | Nint<br>8-122<br>3-123<br>5-555<br>5-123           | Label<br>22<br>14<br>15<br>14               | Lette                             | r F                    | NR<br>M<br>Pi                              |
| Additional Addit<br>Additional Addit<br>Profile Status<br>reate User Creat<br>HARON ▼ 10/2                                                                                                    | esses                                              | Modified Us         | er Last Modifi<br>11/7/2013 | ied Date<br>3 9:28:27 /  | Pro<br>AM A           | olie S<br>Clive                         | r. Ker<br>i Nev<br>iami,                                                                                       | Lei<br>nnet<br>vton<br>FL                                            | h Dav<br>Way,<br>33126                                                                          | id Ab<br>Nbr.4                                                                                      | ole<br>45                                                        | Re                                                                                                    | mind                                                                                                    | Note                                                                           | Maile<br>Maile                                                                    | er Res C<br>Home Ph<br>Business -<br>- Los Ang                                                            | ard F<br>cell:<br>Ken:<br>eles:<br>FAX:                         | Receip<br>+1 (66<br>+1 (66<br>+1 (66<br>+1 (31                                          | 60) 98<br>50) 33<br>50) 55<br>10) 55                                                    | rint<br>8-122<br>3-123<br>5-555<br>5-123           | Label<br>22<br>44<br>55<br>14               | Lette                             | r F                    | NR<br>P                                    |
| Additional Addr<br>Additional Addr<br>Yofile Status<br>reate User Creat<br>HARON ▼ 10/2                                                                                                    | esses                                              | Modified Us         | er Lest Modifi<br>11/7/2013 | ied Date<br>3 9:28:27 /  | Pro<br>AM Au          | offers M                                | r. Ker<br>S Nev<br>iami,<br>enera                                                                              | Lei<br>nnet<br>vton<br>FL                                            | h Dav<br>Way,<br>33126                                                                          | id Ab<br>Nbr.4                                                                                      | ole<br>45                                                        | Rei                                                                                                    | mind<br>Temark:                                                                                                    | Note<br>Note                                                                   | Maile<br>Maile<br>Home                                                            | er Res C<br>Home Ph<br>Business - I<br>- Los Ange<br>Travelers                                            | ard F<br>one:<br>Cell:<br>Ken:<br>eles:<br>FAX:                 | Receip<br>+1 (65<br>+1 (65<br>+1 (65<br>+1 (31                                          | k F<br>50) 98<br>50) 33<br>50) 55<br>10) 55                                             | 7int<br>8-122<br>3-123<br>5-555<br>5-123<br>Travel | Label<br>Label                              | Lette                             | r F                    | NR<br>Pr<br>Cards                          |
| Luce Live<br>40022 ▼ Los Al<br>Additional Addr<br>Notile Status<br>restel User Creat<br>HARON ▼ 10/2                                                                                                    | esses                                              | Madified Us         | er Lest Modifi<br>11/7/2013 | ied Date<br>3 9:28:27 /  | AM Aa                 | offers<br>Chive<br>G                    | r. Ker<br>i New<br>iami,<br>iami,<br>teneral                                                                   | Lei<br>nnet<br>vton<br>FL                                            | h Dav<br>Way,<br>33126                                                                          | id Ab<br>Nbr.4                                                                                      | ole<br>45                                                        | Rei                                                                                                    | emind<br>Temarka                                                                                                    | Note<br>Note                                                                   | Maie<br>Maie<br>Home                                                              | er Res C<br>Home Ph<br>Business -<br>Los Ange<br>Travelers                                                | and F<br>cell:<br>Ken:<br>FAX:                                  | Receip<br>+1 (65<br>+1 (65<br>+1 (65<br>+1 (31<br>+1 (31                                | t F<br>50) 98<br>50) 33<br>50) 55<br>10) 55                                             | 7int<br>8-122<br>3-123<br>5-555<br>5-123<br>Travel | Label<br>Label<br>14<br>15<br>14<br>History | Lette                             | r F                    | M Pr<br>Cards                              |
| Loos Lev<br>40022 ← Los Al<br>Additional Adda<br>Yofile Status<br>reate User Creat<br>HARRON ← 10/2                                                                                                    | esses                                              | Modified Us         | er Lest Modifi<br>11/7/2013 | ied Date<br>3 9:28:27 /  | AM A                  | offers<br>crive<br>G<br>Fi              | r. Ker<br>i New<br>iami,<br>iami,<br>ienera                                                                    | Lei<br>nnet<br>vton<br>FL                                            | h Dav<br>Way,<br>33126                                                                          | id Ab<br>Nbr                                                                                        | ole<br>45                                                        | Rei                                                                                                    | emind<br>Temark:                                                                                                    | Note<br>Note                                                                   | Maik<br>Maik<br>Home                                                              | er Res C<br>Home Ph<br>Business -<br>Los Ange<br>Travelers                                                | and F<br>cell:<br>Ken:<br>FAX:<br>s A                           | Receip<br>+1 (65<br>+1 (65<br>+1 (65<br>+1 (31                                          | t F<br>50) 98<br>50) 33<br>50) 55<br>10) 55                                             | Vint<br>8-122<br>3-123<br>5-555<br>5-123<br>Travel | Label<br>Label<br>History                   | Lette                             | r F                    | M Pi                                       |
| Loos Loos A<br>4002 ← Loos A<br>Additional Addi<br>Notile Status<br>reate User Creat<br>HARION ← 10/2                                                                                                    | e Date Last                                        | Modified Us         | er Last Modil<br>11/7/2013  | ied Date<br>3 9:28:27 /  | AM A                  | ofile S<br>Stive<br>G<br>Fi             | r. Ker<br>S New<br>iami,<br>iami,<br>enera<br>Iters                                                            | Lei<br>nnet<br>vton<br>FL                                            | h Dav<br>Way,<br>33126                                                                          | id Ab<br>Nbr.4                                                                                      | ble<br>45                                                        | Rei                                                                                                    | emind                                                                                                    | Note<br>Note                                                                   | Maie<br>Home                                                                      | er Res C<br>Home Ph<br>Business - I<br>- Los Ang<br>Travelers                                             | ard F<br>Cell:<br>Ken:<br>eles:<br>FAX:<br>s A                  | Receip<br>+1 (65<br>+1 (65<br>+1 (65<br>+1 (31<br>wotivitie                             | k F<br>50) 98<br>50) 33<br>50) 55<br>10) 55<br>10) 55<br>10) 55                         | Vint<br>8-122<br>3-123<br>5-555<br>5-123<br>Travel | Label<br>Label<br>History                   | Lette                             | Res                    | NR<br>Pr<br>Cards                          |
| Loop Loop Loop Additional Additional Additi   | e Date Last                                        | Modified Us<br>SDBA | er Last Modifi<br>11/7/2013 | lied Date<br>3 9:28:27 / | AM A                  | ofile S<br>Ctive<br>G<br>Fi             | r. Ker<br>New<br>iami,<br>enera<br>Iters                                                                       | Lei<br>nnet<br>vton<br>FL                                            | h Dav<br>Way,<br>33126                                                                          | e<br>Nbr<br>i<br>nmur                                                                               | ble<br>45                                                        | Rei                                                                                                    | emind                                                                                                    | Note<br>Note                                                                   | Maie<br>Home                                                                      | er Res C<br>Home Ph<br>Business -<br>- Los Angr<br>Travelers                                              | ard F<br>Cell:<br>Ken:<br>FAX:                                  | Receip<br>+1 (65<br>+1 (65<br>+1 (65<br>+1 (31                                          | k F<br>50) 98<br>50) 33<br>50) 55<br>10) 55<br>10) 55<br>10) 55<br>10) 55               | Vint<br>8-122<br>3-123<br>5-555<br>5-123<br>Travel | Label<br>Label<br>History                   | Lette                             | r F                    | NR<br>N<br>P<br>Cards                      |
| Loos Lev<br>4002 ← Los Al<br>Additional Addi<br>Notile Status<br>reate User Creat<br>HARON ▼ 10/2                                                                                                    | esses                                              | Modified Us         | er Last Modifi<br>11/7/2013 | ied Date<br>3 9:28:27 /  | AM A                  | offe S<br>Office S<br>M<br>G<br>G<br>Fi | r. Ker<br>S New<br>Jami,<br>eneral<br>Iters<br>All C<br>Primar                                                 | Lei<br>nnet<br>vton<br>, FL :<br>la Info                             | h Dav<br>Way,<br>33126<br>Cor<br>unicati                                                        | e<br>id Ab<br>Nbr<br>i<br>nmun<br>ons                                                               | nicatio                                                          | Rei                                                                                                    | emind<br>emark:                                                                                                    | Note<br>Note                                                                   | Maile<br>Maile<br>Home<br>arketing                                                | er Res C<br>Home Ph<br>Business -<br>- Los Angu<br>Travelers                                              | and F<br>Cell:<br>Ken:<br>FAX:<br>s A                           | Receip<br>+1 (65<br>+1 (65<br>+1 (65<br>+1 (31<br>+1 (31<br>wotivitie                   | 4 F<br>50) 98<br>50) 33<br>50) 55<br>10) 55<br>10) 55                                   | Nint<br>8-122<br>3-123<br>5-555<br>5-123<br>Travel | Label<br>Label<br>History                   | Lette<br>Cards                    | Res                    | NR<br>N<br>P<br>Cards                      |
| Loos Loo<br>M022 ← LooAl<br>Additional Adda<br>Notile Status<br>resate User Creat<br>HARION ← 10/2                                                                                                    | tos ▼ C<br>esses<br>no Dote Last<br>11/1997 ▼ SYS  | Modified Us<br>DBA  | er Last Modifi<br>11/7/2013 | ied Date<br>3 9:28:27 /  | Pro<br>AM As          | ofile S<br>Chive<br>G<br>Fi             | r. Ker<br>New<br>iami,<br>iami,<br>eneral<br>Iters<br>All C<br>Primar                                          | Lei<br>nnet<br>wton<br>, FL :<br>Comm                                | h Dav<br>Way,<br>33126                                                                          | id Ab<br>Nbr.<br>i<br>ons                                                                           | nicatio                                                          | ne Rei                                                                                                    | emind                                                                                                    | Note<br>Note                                                                   | Maile<br>Maile<br>Home<br>arketing                                                | er Res C<br>Home Ph<br>Business -<br>- Los Angu<br>Travelers                                              | and F<br>cell:<br>Ken:<br>eles:<br>FAX:<br>s A                  | Receip<br>+1 (65<br>+1 (65<br>+1 (65<br>+1 (31<br>+1 (31<br>                            | E F<br>50) 98<br>50) 33<br>50) 55<br>10) 55<br>FAX                                      | Name                                               | Label<br>Label<br>History                   | Lette<br>Cards                    | r F<br>Res             | NR<br>M<br>Pi<br>Cards<br>D E-m            |
| Loop Loop Loop Additional Additional Additi   | ios v C C<br>esses<br>e Date Last<br>11/1997 v SYS | Modified Us         | er Last Modifi<br>11/7/2013 | ied Date<br>3 9:28:27 /  | AM A                  | ofile S<br>Chive<br>G<br>Fi             | r. Ker<br>i New<br>iami,<br>iami,<br>Iters<br>) All C<br>Primar                                                | Lei<br>nnet<br>wton<br>, FL :<br>Comm                                | h Dav<br>Way,<br>33126                                                                          | id Ab<br>Nbr.<br>ons                                                                                | nicatio                                                          | 88-1222                                                                                                    | emind<br>Temark:                                                                                                    | Note<br>Note                                                                   | Maile<br>Maile<br>Home<br>arketing<br>Description<br>hone                         | er Res C<br>Home Ph<br>Business -<br>to Los Angr<br>Travelers                                             | Cell:<br>Cell:<br>Ken:-<br>FAX:<br>s A                          | Receip<br>+1 (65<br>+1 (65<br>+1 (65<br>+1 (31<br>wotivitie                             | E F<br>50) 98<br>50) 33<br>50) 55<br>10) 55<br>FAX<br>Valic<br>Y                        | Vint<br>8-122<br>3-123<br>5-555<br>5-123<br>Travel | Label<br>Label<br>History                   | Cards                             | r F<br>Res             | M<br>P<br>Cards<br>D E-m                   |
| Loop Loop Loop Additional Additional Additi   | esses<br>esses<br>n∂dre Last<br>1/1997 → SYS       | Modified Us         | er Last Modifi<br>11/7/2013 | ied Date<br>3 9:28:27 /  | AM A                  | ofile S<br>Cotive                       | r. Ker<br>i New<br>iami,<br>iters<br>) All C<br>Primat<br>Y<br>N                                               | Lei<br>nnet<br>vton<br>, FL :<br>Comm<br>ry Ty<br>F                  | h Dav<br>Way,<br>33126<br>Cor<br>unication<br>pe<br>Phone                                       | id Ab<br>Nbr.<br>ons<br>Com<br>+1 (<br>+1 (                                                         | nicatio                                                          | Rei<br>0005 R                                                                                                    | Remarks<br>Pr<br>C<br>2 F<br>4 C                                                                                        | Note<br>Note<br>s Ma<br>hone<br>Comm. D                                        | Maile<br>Maile<br>Home<br>arketing<br>Description<br>hone                         | er Res C<br>Home Ph<br>Business -<br>- Los Angu<br>Travelers                                              | and F<br>none:-<br>Cell:-<br>Ken:-<br>FAX:<br>s A               | Pacceip<br>+1 (65<br>+1 (65<br>+1 (67<br>+1 (31<br>)<br>+1 (31)<br>)<br>()<br>)         | E<br>50) 98<br>50) 33<br>50) 55<br>10) 55<br>FAX<br>Valic<br>Y                          | Name                                               | Label<br>Label<br>History                   | Cards                             | Res<br>(<br>ary Tra    | M<br>P<br>Cards                            |
| Loos Loo<br>M022 ← Los Al<br>Additional Addi<br>Notile Status<br>reade User Creat<br>HARON ▼ 10/2                                                                                                    | asies<br>esies<br>eDate Last<br>11/1397 ▼ SYS      | Modified Us         | er Latt Modil<br>11/7/2013  | iied Date<br>3 9:28:27 / | AM A                  | ofile S<br>Cotive                       | r. Ker<br>i New<br>iami,<br>iters<br>) All C<br>Primat<br>Y<br>N<br>N                                          | Lei<br>nnet<br>vton<br>, FL :<br>Comm<br>ry Ty<br>F<br>F<br>F        | h Dav<br>Way,<br>33126<br>Unication<br>Phone<br>Phone<br>Phone                                  | id Ab<br>Nbr.4<br>)<br>ons<br>Com<br>+1 (<br>+1 (                                                   | ole<br>45<br>nicatio                                             | by<br>10005 R<br>10005 R<br>10005 R<br>10005 R                                                                                                    | 1emarks<br>Pf<br>C<br>2 F<br>4 C<br>5 E                                                                                 | Note Note Mathone Comm. D Cell Susines:                                        | Maik<br>Maik<br>Home<br>arketing<br>Description<br>hone                           | er Res C<br>Home Ph<br>Business -<br>- Los Ang<br>Travelers<br>N<br>N<br>N<br>N                           | and F<br>none:<br>Cell:<br>Ken:<br>FAX:<br>s A                  | Receip<br>+1 (65<br>+1 (65<br>+1 (65<br>+1 (31<br>                                      | E<br>50) 98<br>50) 33<br>50) 55<br>10) 55<br>FAX<br>Valic<br>Y<br>Sa                    | Name                                               | Label<br>Label<br>History                   | Cards<br>Prim                     | Res<br>ary Tra         | M<br>P<br>Cards<br>D E-m<br>veter          |
| Loop Loop Loop Loop Loop Additional Additional Additational Additional Additional Additional Additional Addit   | los ▼ C C<br>esses<br>e Date Last<br>1//1997 ▼ SYS | Modified Us         | er Latt Modifi<br>11/7/2013 | fied Date<br>3 9-28-27 / | Pro<br>AM A           | ofile S<br>Chive<br>G<br>Fi             | r. Ker<br>i New<br>iami,<br>iters<br>) All C<br>Primar<br>Y<br>N<br>N<br>N                                     | Lei<br>nnet<br>vton<br>, FL :<br>Comm<br>F<br>F<br>F<br>F<br>F       | h Dav<br>Way,<br>33126<br>Cor<br>unication<br>Phone<br>Phone<br>Phone                           | id Ab<br>Nbr.4<br>)<br>ons<br>Com<br>+1 (<br>+1 (<br>+1 (                                           | nication<br>(650) 9<br>(650) 5<br>(310) 5                        | Rei<br>Rei<br>1222<br>133-1224<br>155-5555<br>1234                                                                                                    | Temarka<br>Pr<br>C<br>2 F<br>4 C<br>5 E<br>4 F                                                                          | Note Note Note Note Note Note Note Note                                        | B<br>Home<br>arketing<br>Description<br>hone<br>s - Ken<br>Los Angel              | er Res C<br>Home Ph<br>Business -<br>- Los Angu<br>Travelera<br>N<br>N<br>N<br>N<br>N<br>N                | and F<br>none:-<br>Cell:-<br>Ken:-<br>FAX:<br>s A               | Receip<br>+1 (65<br>+1 (65<br>+1 (65<br>+1 (31<br>                                      | k F<br>50) 96<br>50) 33<br>50) 55<br>10) 55<br>10) 55<br>FAX                            | Name<br>Name<br>Name<br>Name                       | Label<br>Label<br>History<br>History        | Cards Prim                        | Res<br>aty Tra         | Cards                                      |
| Loop Loop Loop Additional Additional Additional Additional Additional Additional Additional Additional Additional Status:<br>reated User Created User Created User | tos ▼ C<br>esses<br>no Date Last<br>1//1997 ▼ SYS  | Modfied Us<br>DBA   | er Last Modifi<br>11/7/2013 | fied Date<br>3 9:28:27 / | Pro<br>AM A           | G<br>G<br>Fi                            | r. Ker<br>i New<br>iami,<br>iami,<br>iters<br>) All C<br>Primar<br>Y<br>N<br>N<br>N<br>N                       | Lei<br>nnet<br>vton<br>FL<br>Comm<br>F<br>F<br>F<br>F                | h Dav<br>h Dav<br>Way,<br>333126<br>Cor<br>unication<br>pe<br>Phone<br>Phone<br>Phone           | <pre>id Ab Nbr. Nbr. ons Com +1 ( +1 ( +1 ()</pre>                                                  | nicatio                                                          | Rei<br>Rei<br>88-1222<br>33-1234<br>55-5555<br>55-1234                                                                                                    | R Pi<br>mind                                                                                                    | Note<br>Note<br>s Ma<br>hone<br>Comm D<br>Cell<br>Susines:<br>Home - I         | B<br>Home<br>arketing<br>Description<br>hone<br>s - Ken<br>Los Angel              | er Res C<br>Home Ph<br>Business -<br>- Los Ange<br>Travelers<br>N<br>N<br>N<br>N<br>N<br>N<br>N           | and F<br>none:<br>Cell:<br>Ken:<br>FAX:<br>s A                  | Receip<br>+1 (65<br>+1 (65<br>+1 (65<br>+1 (31<br>                                      | E<br>50) 96<br>50) 33<br>50) 55<br>10) 55<br>FAX<br>Valic<br>Y<br>Sa<br>T               | Name                                               | Label<br>Label<br>History                   | Cards<br>Primo                    | Res<br>any Tra         | Cards<br>Cards<br>D E-m<br>veter           |
| UGD2 – Los Al<br>40022 ← Los Al<br>Additional Addi<br>hotile Status<br>reade User Creat<br>HARON ← 10/2                                                                                                    | tos ▼ C<br>esses<br>no Date Last<br>1/1997 ▼ SYS   | Modified Us<br>DBA  | er Last Modifi<br>11/7/2013 | fied Date<br>3 9:28:27 / | Production Production | G G                                     | r. Ker<br>i New<br>iami,<br>iters<br>i All C<br>Primat<br>Y<br>N<br>N<br>N<br>N<br>Y                           | Lei<br>nnet<br>vton<br>FL<br>Comm<br>F<br>F<br>F<br>F                | h Dav<br>Way,<br>333126<br>Cor<br>unication<br>pe<br>Phone<br>Phone<br>Phone<br>FAX             | id Ab<br>Nbr.4<br>ons<br>Com<br>+1 ()<br>+1 ()<br>+1 ()                                             | nicatio                                                          | by<br>88-1222<br>33-1234<br>55-5555<br>55-1234                                                                                                    | Remarks<br>Remarks<br>PH                                                                                                | Note<br>Note<br>Manne<br>Comm. E<br>Comm. E<br>Cell<br>Susines:                | Maile<br>Maile<br>Home<br>arketing<br>Description<br>home<br>s - Ken<br>Los Angel | r Res C<br>Home Ph<br>Business -<br>- Los Angu<br>Travelers<br>N<br>N<br>N<br>N<br>N<br>N<br>N<br>V<br>N  | and F<br>none: - Cell: -<br>Cell: -<br>Ken: -<br>FAX:<br>s A    | Receip<br>+1 (65<br>+1 (65<br>+1 (65<br>+1 (31<br>                                      | E F<br>50) 98<br>50) 33<br>50) 55<br>10) 55<br>FAX<br>Y<br>Sa<br>T                      | Name<br>Name                                       | Label<br>Label<br>History                   | Cards<br>Prim<br>Dommo<br>Is to 0 | Res<br>aty Tra<br>Unic | NR<br>P<br>Cards<br>E-m<br>veter<br>cation |
| Loos Loo<br>M022 ← Los Al<br>Additional Adda<br>Notile Status<br>reade User Creat<br>HARON ▼ 10/2                                                                                                    | tos ▼ C<br>esses<br>e Date Lat<br>11/1397 ▼ SYS    | Modified Us<br>SDBA | er Latt Modil<br>11/7/2013  | fied Date                | Pro-                  | G G                                     | r. Ker<br>i New<br>iami,<br>iters<br>) All C<br>Primar<br>Y<br>N<br>N<br>N<br>Y<br>Y                           | Lei<br>nnet<br>vton<br>FL<br>Comm<br>F<br>F<br>F<br>F<br>F           | h Dav<br>Way,<br>33126<br>Cor<br>unication<br>Phone<br>Phone<br>Phone<br>Phone<br>FAX<br>E mail | id Ab<br>Nbr.4<br>ons<br>Com<br>+1 ()<br>+1 ()<br>+1 ()<br>kab                                      | ole<br>45<br>nicatio<br>(650) 9<br>(650) 3<br>(650) 5<br>(310) 5 | Rei<br>1000 Rei<br>1000 Rei<br>1 | Remarka<br>Remarka<br>PH<br>C<br>C<br>C<br>F<br>F<br>F<br>F<br>F<br>F<br>F<br>F<br>F<br>F<br>F<br>F<br>F<br>F<br>F<br>F | Note<br>Note<br>S Ma<br>hone<br>Comm. D<br>Cell<br>Busines<br>Home -1<br>imail | Maile<br>Maile<br>Home<br>arketing<br>Description<br>hone<br>s - Ken<br>Los Angel | r Res C<br>Home Ph<br>Business -<br>- Los Angu<br>Travelers<br>N<br>N<br>N<br>N<br>N<br>N<br>N<br>Y<br>Y  | and F<br>none: - Cell: -<br>Cell: -<br>Ken: -<br>FAX:<br>s A    | Receip<br>+1 (65<br>+1 (65<br>+1 (65<br>+1 (65<br>+1 (31<br>wctivitie<br>0 1<br>mission | E F<br>50) 98<br>50) 33<br>50) 55<br>10) 55<br>FAX<br>Y<br>Valic<br>Y<br>Y<br>Y         | Name                                               | Label<br>Label<br>History                   | Cards<br>Prim<br>Ommils to        | Res<br>any Tra         | NR<br>P<br>Cards<br>E-m<br>veter<br>cation |
| Loop Loop Loop Additional Additional Additi   | ios v C C<br>esses<br>e Date Last<br>11/1997 v SYS | Madfied Us          | er Last Modili<br>11/7/2013 | fied Date                | Picita Picita         | offe s M<br>25<br>M<br>G<br>G           | r. Ker<br>i New<br>iarni,<br>iters<br>) All C<br>Primat<br>Y<br>N<br>N<br>N<br>Y<br>Y<br>N<br>N<br>Y<br>N<br>N | Lei<br>nnet<br>wton<br>FL<br>Comm<br>F<br>F<br>F<br>F<br>F<br>F<br>F | h Dav<br>Way,<br>33126<br>Cor<br>unicati<br>Phone<br>Phone<br>Phone<br>FAX<br>E-mail<br>E-mail  | id Ab<br>Nbr.4<br>;<br>;<br>;<br>;<br>;<br>;<br>;<br>;<br>;<br>;<br>;<br>;<br>;<br>;<br>;<br>;<br>; | nicatio                                                          | Rei<br>http://www.commonscience.com/<br>http://www.commonscience.com/<br>http://wwww.commonscience.com/<br>http://www.commonscience.com/<br>http://www.commonscience.com/<br>http://www.commonscience.com/<br>http://wwwwwwwwwwwwwwwwwwwwwwwwwwwwwwwwww                                                                                                    | Remarks<br>Remarks<br>P<br>C<br>C<br>C<br>C<br>C<br>C<br>C<br>C<br>C<br>C<br>C<br>C<br>C                                | Note Note Note Note Note Note Note Note                                        | B<br>Home<br>arketing<br>bore<br>s - Ken<br>Los Angel                             | n Marketin<br>N<br>N<br>N<br>N<br>N<br>N<br>N<br>N<br>N<br>N<br>N<br>N<br>N<br>N<br>N<br>N<br>N<br>N<br>N | and F<br>none: -<br>Cell: -<br>Ken: -<br>eles: -<br>FAX:<br>s A | Receip<br>+1 (65<br>+1 (65<br>+1 (65<br>+1 (65<br>+1 (31<br>© 1<br>mission              | k F<br>50) 98<br>50) 33<br>50) 55<br>10) 55<br>58<br>FAX<br>Y<br>Y<br>Sa<br>T<br>Y<br>Y | Nint<br>8-122<br>3-123<br>5-555<br>5-123<br>Travel | Label<br>Label<br>History<br>History        | Cards<br>Prim<br>Omm<br>Is to     | Res<br>ary Tra<br>Unic | Cards<br>D E-m<br>cation<br>nplete         |

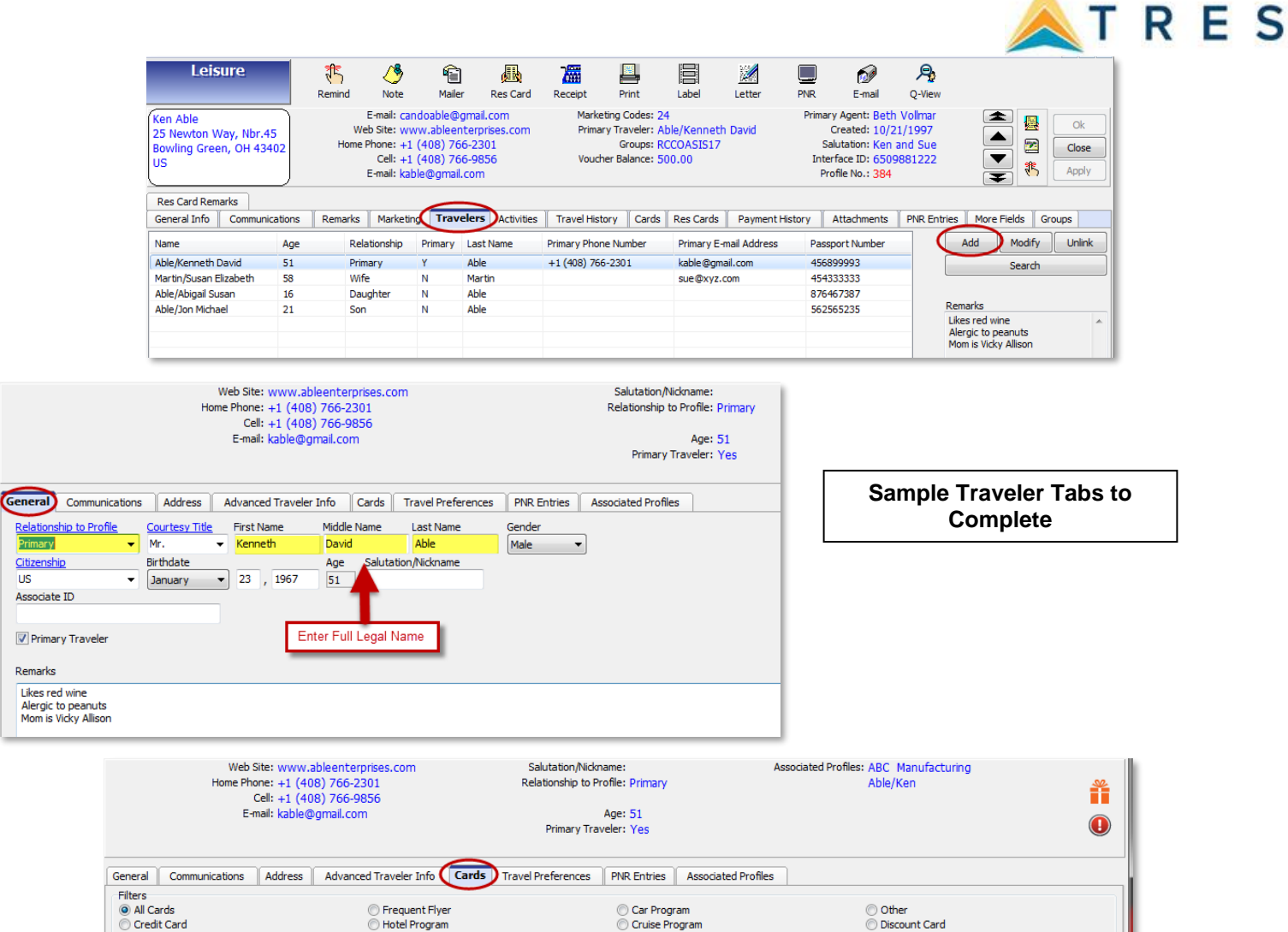

| All Cards Credit Card |            | <ul> <li>Hotel Program</li> </ul> | 00             | ar Program<br>ruise Program | © Oth<br>© Dise | ier<br>count Card |               |           |
|-----------------------|------------|-----------------------------------|----------------|-----------------------------|-----------------|-------------------|---------------|-----------|
| Name on Card          | Expiration | Issued By                         | Card Type      | Card Description            | Approx. Miles   | Card Limit        | Merge To PNR  | Add       |
| Kenneth Able          | 12/31/2018 |                                   | Credit Card    | Business                    |                 |                   | Use Global PN | Modify    |
| Kenneth Able          |            |                                   | Frequent Flyer | Advantage                   |                 |                   | Use Global PN | ( induity |
|                       |            |                                   | Frequent Flyer | 1K                          |                 |                   | Use Global PN | Delete    |
|                       |            |                                   | Car Program    | Hertz                       |                 |                   | Use Global PN |           |
|                       |            |                                   | Hotel Program  | Hilton Hotels               |                 |                   | Use Global PN |           |

| General       Communications       Address       Advanced Traveler Info       Carde       Travel Preferences       IR Entries       Associated Profiles         Air       Delta Air Lines       Air Preferences       Air Preferences       Inited Airlines       Air Preferences       Inited Airlines         A Car       Class of Service       Seat Type       Inited Airlines       Inited Airlines         A Car       Class of Service       Inited Airlines       Inited Airlines         Cars       Class of Service       Inited Airlines       Inited Airlines         Cars       Class of Service       Inited Airlines       Inited Airlines         Cars       Class of Service       Inited Airlines       Inited Airlines         Air       First Class       Aisle       Aisle         Hotel       Business Class       Window       Window | Web Site: www<br>Home Phone: +1 (<br>Cell: +1 (<br>E-mail: kabl                                                                                                    | v.ableenterprises.com<br>408) 766-2301<br>408) 766-9856<br>e@gmail.com                                                                                                    | Salutation/Nickname:<br>Relationship to Profile: Primary<br>Age: 51<br>Primary Traveler: Yes | Associated Profiles: ABC Manufacturing<br>Able/Ken | Ĩ |
|----------------------------------------------------------------------------------------------------|----------------------------------------------------------------------------------------------------|----------------------------------------------------------------------------------------------------|----------------------------------------------------------------------------------------------|----------------------------------------------------|---|
| Hiton Hotels     Conomy       Tour     Premium Economy       General     Meal Code       Vegetarian     Arcraft Type       Special Options     Special Options                                                                                                    | General Communications Address  Air  Delta Air Lines  Car  Car  Cruise  Cruise  Hitra Rent A Car  Hertz Rent A Car  Hitra Hitron Hotels  Hitron Hotels  Hutt Tour General  Car  Communications  Address  Address | Advanced Traveler Info Air Preferences  Class of Service  Unknown No Preference First Class Business Class Business Class Premium Economy Meal Code  Aircraft Type  Special Options | Carde Travel Preferences OR Entries                                                          | Associated Profiles                                |   |

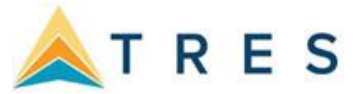

**3.** If **NOT FOUND**, click on the Profile Icon in toolbar and add either Leisure Profile or Corporate Profile. Minimum required is Name, address, phone number...& e-mail if you can get it!

| Profile Manager |         |        |          |                |   |       |       |        |      |             |               |       |        |
|-----------------|---------|--------|----------|----------------|---|-------|-------|--------|------|-------------|---------------|-------|--------|
| Profile Remi    | nd Note | Mailer | Res Card | ₩<br>Inventory | • | Print | Label | Letter | PNR. | D<br>E-mail | )15<br>Glance | Go To | Delete |
| Leisure         |         |        |          |                |   |       |       |        |      |             |               |       |        |
| Corporate       |         |        |          |                |   |       |       |        |      |             |               |       |        |
| Vendor          |         |        |          |                |   |       |       |        |      |             |               |       |        |
| Agent           |         |        |          |                |   |       |       |        |      |             |               |       |        |
| Other           |         |        |          |                |   |       |       |        |      |             |               |       |        |
|                 |         |        |          |                |   |       |       |        |      |             |               |       |        |

## **Steps for successfully using Marketing Codes:**

1. With every customer contact, query (search) for profile and update customer information or create a new profile.

**2.** As you are talking with the client, if there is anything checked off in the marketing table, use this information to qualify the customer.

**3.** If a client books or inquiries about a particular trip, click the marketing code that reflects this interest for future marketing.

**4.** If a client is waiting for you while you check on availability, print out a client survey and ask for an update of his travel preferences. That is a great way to quickly add new Marketing Codes to your database.

| Circitobase Sabre Havern    | neurone (Nore/Reinica) easonej                                                                                                    |       |
|-----------------------------|----------------------------------------------------------------------------------------------------|-------|
| 🔠 File Edit Reports M       | Verge To Workstation Defaults Global Defaults Utilities Windows Help                                                                              | _ 8 × |
| Leisure                     | 15 / 49 編 🎢 🖳 🗒 🚿 🔲 🔗 🕱                                                                                                    |       |
|                             | Remind Note Mailer ResCard Receipt Print Label Letter PNR E-mail Q-View                                                                           |       |
| (Mr. Kenneth David Able)    | Home Phone: +1 (650) 989-222 Marketing Codes: 20 Primary Agent: Sharon Meyer                                                                      |       |
| 1257 Orange Street          | Cell: +1 (650) 2 4 Primary Traveler: Able/Kenneth David Created: 10/21/1997                                                                       |       |
| Los Altos, CA 94022         | Business - Ken: +1 (650) 55 55 66 66 67 67 67 67 67 67 67 67 67 67 67                                                                             |       |
|                             | Home - Los Angeles: +1 (310) 55 34 Derivet Travial Supravious Home - Interface ID: 6509881222                                                     |       |
|                             | Email: kable@ear k.r FIIIIt ITavel Sulvey Here Profile No.: 384                                                                                   |       |
| General Info Communications | a Remarks Marketing Travelers Activities were History Cards Res Cards Payment History Attachments PNR Entries More Fields Groups Bes Card Bemarks |       |
| 4 1. When?                  | 1 When? 2 Whee? 3 With Whom? 4 What Tune?                                                                                                    |       |
| - Fall                      | Spring Africa                                                                                                    |       |
| ▲ 2. Where?                 | Asia Single: Mature Package                                                                                                    |       |
| - Bermuda                   | Virber Vermada ingle Sriutzen FIT                                                                                                    |       |
| Canada                      | Last Minute Canbbean/Jamaica Coopie:/Mature Tour-NonEsc                                                                                           |       |
| - Caribbean/Other           | Caribbean/Other Cupie:SrCitizen Z All-Inclusive                                                                                                   |       |
| - Europe/Eastern            | Central/So America = Family Young Visits Friends/Helat                                                                                            |       |
| Europe/Mediter              | Europe/Rritiend Grandparents                                                                                                    |       |
| - Europe/Scandinavia        | Europe/Mediter                                                                                                    |       |
| - SoPacific                 | <ul> <li>Europe/Scandinavia</li> <li>Europe/Scandinavia</li> </ul>                                                                                |       |
| ■ 3. With Whom?             | Lucipe // western                                                                                                    |       |
| Couple.mature               | Mexico                                                                                                    |       |
| - Cnise                     | Mideast/Israel                                                                                                    |       |
| All-Inclusive               | ■ Mideastrumer                                                                                                    |       |
| ↓ 5 What Interests?         |                                                                                                    |       |
| Adventure                   | 5. What Interests? 6. What Budget? 7. Client Status 8. Client gifts                                                                               |       |
| Culinary/Wine               | Adventure Economy Advocate Wine                                                                                                    |       |
| — Skiing                    | BostingSaling Deluxe Pied Piper                                                                                                    |       |
| - Sun/Beach                 | Bridge/Cards Prospect                                                                                                    |       |
| - Theatre                   | CulinaryAvne VP                                                                                                    |       |
| ■ 6. What Budget?           |                                                                                                    |       |
| - Deluxe                    |                                                                                                    |       |
| 7. Client Status            | Fishing                                                                                                    |       |
| - Client                    | Golfing                                                                                                    |       |
|                             | Hiking/Walking                                                                                                    |       |
| A · 8. Client girts         | Music                                                                                                    |       |
| I ravel diary               | Nuseum Shoroing                                                                                                    |       |
|                             | Ki Ski                                                                                                    |       |
| 1                           | Sking -                                                                                                    |       |
|                             |                                                                                                    |       |
|                             |                                                                                                    |       |